## RESOURCES | PRINT | HELP

#### Welcome

Welcome to the Alternative Disputes Resolution module. ADR is a sophisticated, but very useful tool for resolving disputes without going to litigation.

Contract problems can arise for a variety of reasons over a variety of issues, such as: the amount or quality of the work to be performed, the amount of time allowed to perform the work, the price to be paid for performing the work, and who will bear the responsibility for problems that occur.

Contract problems are also exacerbated by a variety of conditions, including: expectations, business goals and commitments, communication style, and personal style.

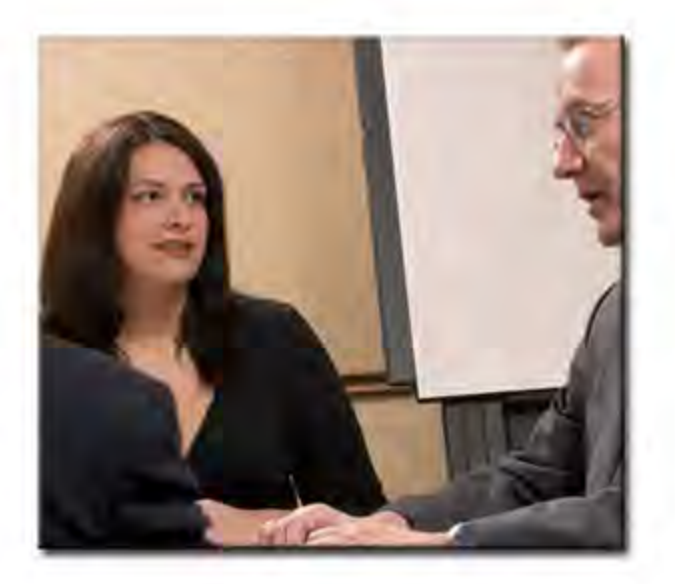

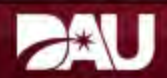

|      | Page 1 of 10 |      |
|------|--------------|------|
| Back |              | Next |

## Objectives

The objectives for this module are broken down by lesson. Each lesson's objectives are located on the "Welcome" page of each respective lesson.

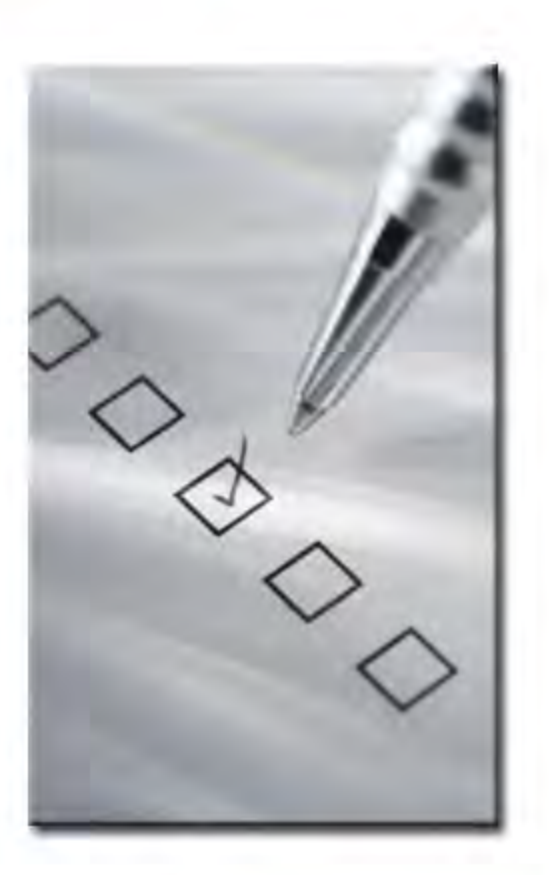

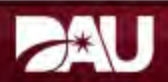

| ] 🍆  | Page 2 of 10 |      |
|------|--------------|------|
| Back |              | Next |

In order to access all features of this module, your computer must meet specific system requirements and have the necessary software applications.

Select each requirement to learn more.

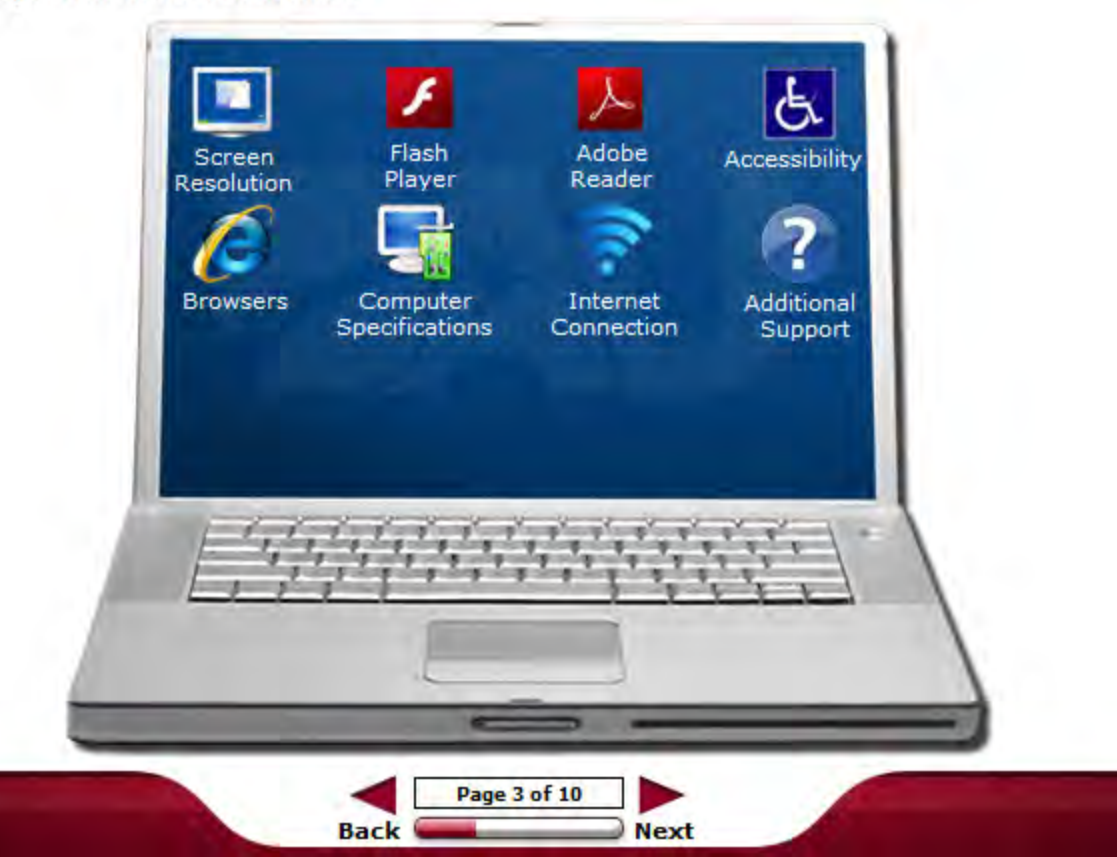

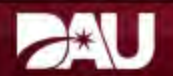

## RESOURCES | PRINT | HELP

#### System Requirements

## **Screen Resolution**

Screen resolution determines how the content appears on the computer monitor. To view the entire content window, screen resolution should be at least 1024 x 768 pixels.

For Windows XP:

- 1. Right-click the desktop, and then click Properties .
- 2. In the Display Properties dialog box, click the Settings tab.
- 3. Move the Screen resolution slider to a resolution of 1024 x 768 or higher.
- 4. Click Apply to have the new resolution take effect.
- If the Monitor Settings dialog box appears, look at your display. If you like the new resolution, click Yes. If you do not like the resolution, click No, and return to step 3 to try a different resolution.
- 6. Click OK .

For Windows Vista, 7, and 8:

- 1. Right-click the desktop, and then click Display .
- 2. Under Resolution, move the slider to a resolution of 1024 x 768 or higher.
- 3. Click Apply .

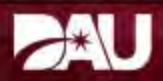

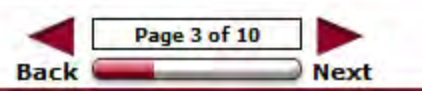

In order to access all features of this module, your computer must meet specific system requirements and have the necessary software applications.

Select each requirement to learn more.

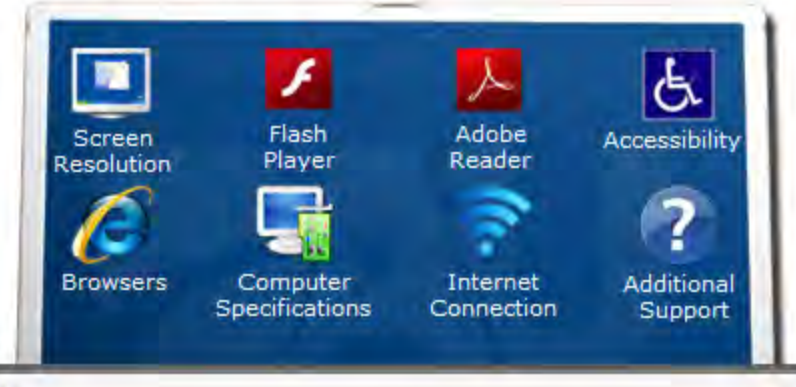

## Adobe® Flash® Player

Adobe® Flash® Player Version 12+ is necessary to view some of the presentations embedded within the content.

If you do not have Flash® Player, go to the Adobe® Website to download the software.

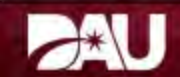

|      | Page 3 of 10 |      |
|------|--------------|------|
| Back |              | Next |

In order to access all features of this module, your computer must meet specific system requirements and have the necessary software applications.

## Select each requirement to learn more.

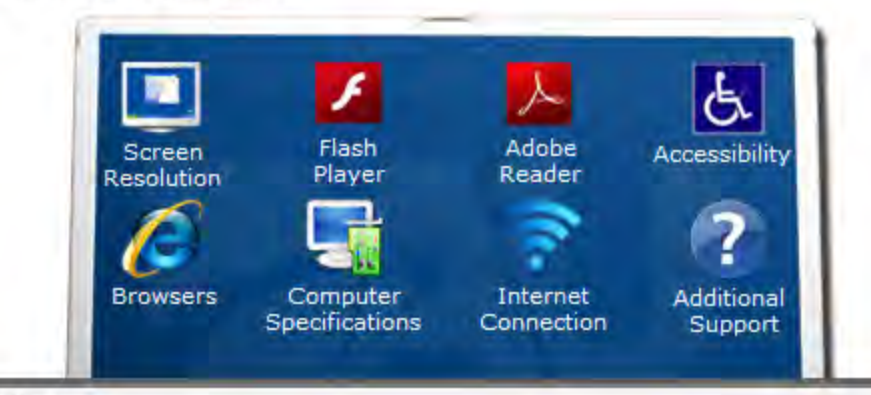

## Adobe® Reader® Player

Adobe@Acrobat@ or the Adobe@Reader@ Version 10+ software is necessary to access some of the documents embedded in this course.

If you do not have Adobe®Acrobat® or Adobe®Reader® on your computer, then you should download the Adobe®Reader® software from the <u>Adobe®website</u>.

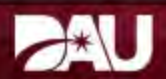

|      | Page 3 of 10 |      |
|------|--------------|------|
| Back |              | Next |

In order to access all features of this module, your computer must meet specific system requirements and have the necessary software applications.

## Accessibility

Microsoft®Windows® allows you to change some of the features on your computer. This can be useful if you have physical or visual needs that require special accommodation. The Accessibility Options are located in the Control Panel.

For Windows XP:

- 1. Select Start from the Taskbar to open the Start menu.
- 2. Select Control Panel.
- From the Control Panel window, select Accessibility Options. In the Accessibility Options dialog box, you may change a number of different options on your computer.

For Windows Vista, 7 and 8:

- 1. Select Start from the Taskbar to open the Start menu.
- 2. Select Control Panel.
- From the Control Panel window, select Ease of Access. From this menu, select and change the different options on your computer.

Page 3 of 10

Next

NOTE: Additional Accessibility information is provided later in this lesson.

Back

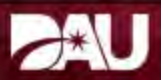

In order to access all features of this module, your computer must meet specific system requirements and have the necessary software applications.

Select each requirement to learn more.

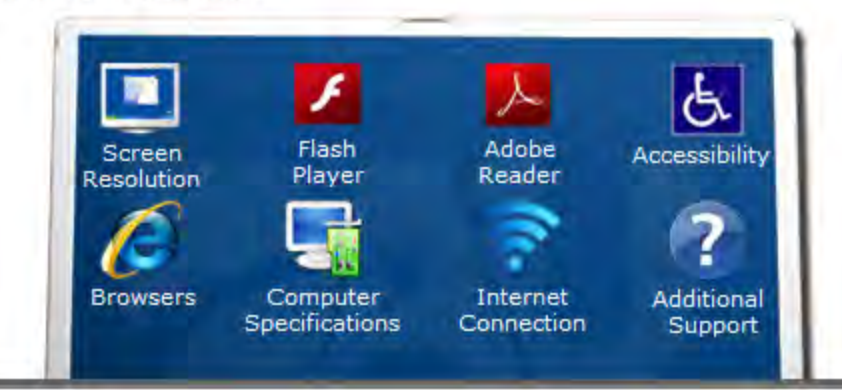

#### Browsers

This module should be viewed using Internet Explorer 8.0 or higher. The following browser settings should be applied:

- Pop-up blockers disabled
- Cookies enabled at medium-low security level
- · Enable Automatic prompting for file downloads in the Security Settings
- Font size or DPI set to normal or small

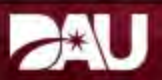

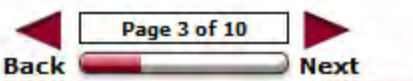

In order to access all features of this module, your computer must meet specific system requirements and have the necessary software applications.

## Select each requirement to learn more.

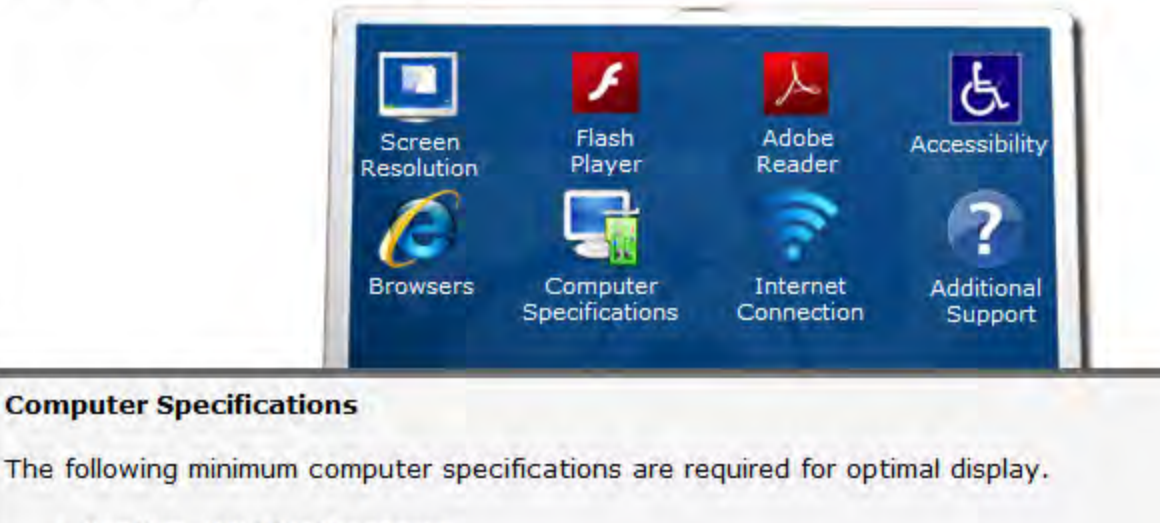

- Pentium 400 MHz Processor
- 6 GB Hard Drive
- 64 MB RAM

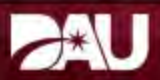

|      | Page 3 of 10 |      |
|------|--------------|------|
| Back |              | Next |

In order to access all features of this module, your computer must meet specific system requirements and have the necessary software applications.

Select each requirement to learn more.

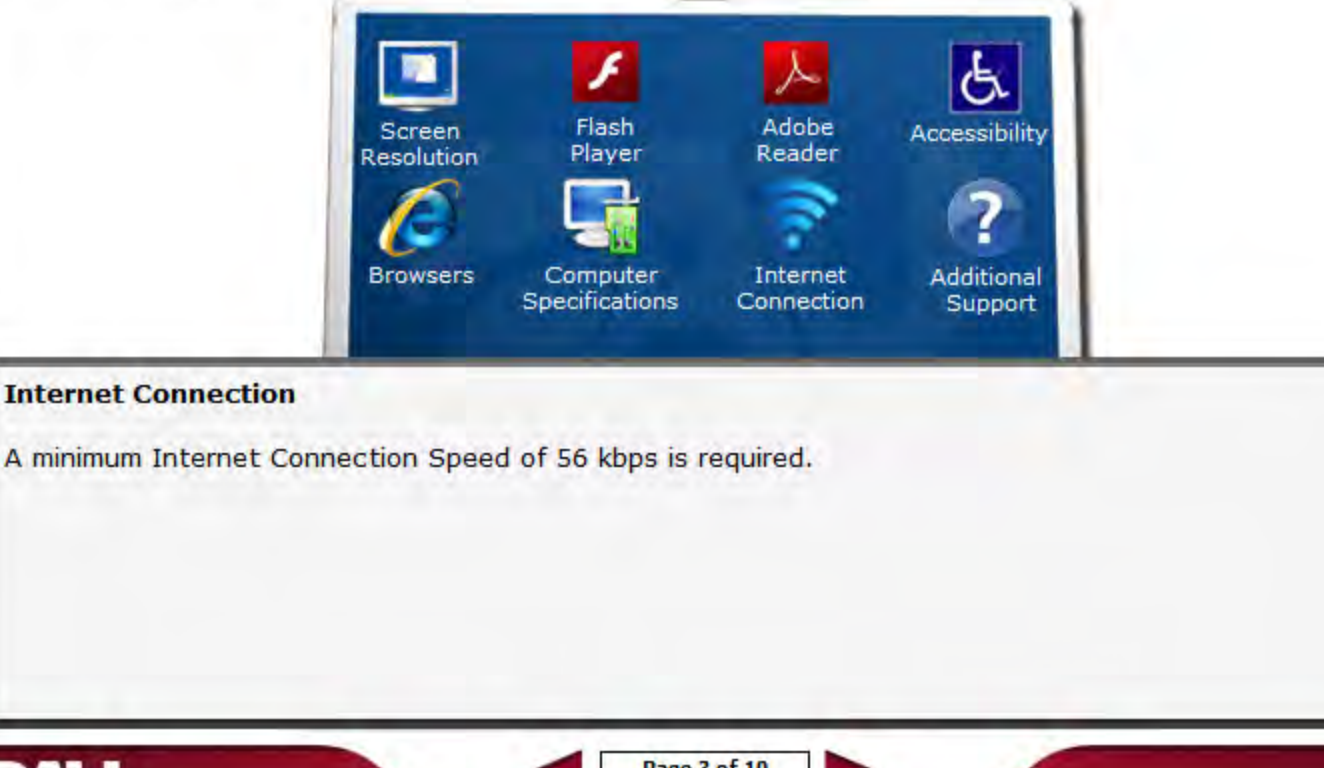

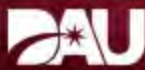

| -    | Page 3 of 10 |      |
|------|--------------|------|
| Back | _            | Next |

In order to access all features of this module, your computer must meet specific system requirements and have the necessary software applications.

Select each requirement to learn more.

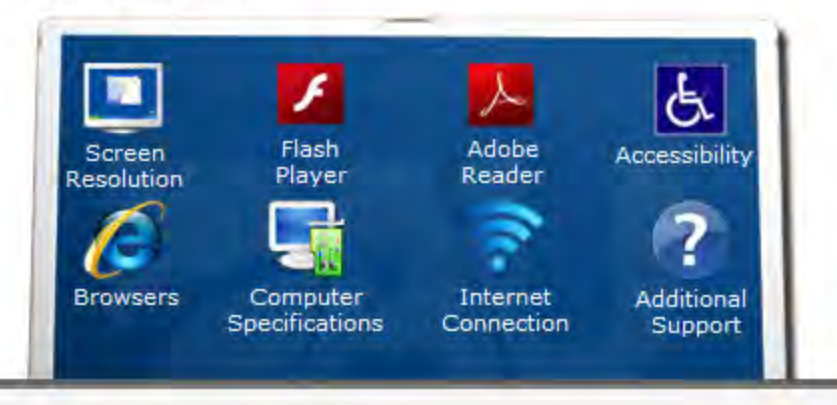

## **Additional Support**

If you experience any issues with the course or require additional assistance to make the necessary system changes, contact <u>dauhelp@dau.mil</u> or call the Help Desk at (703) 805-3459 (Option #1), 1-866-568-6924 (Option #1), or DSN 655-3459 (Option #1).

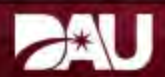

|      | Page 3 of 10 |
|------|--------------|
| Back | No           |

## RESOURCES | PRINT | HELP

## Hyperlinks

Links in the form of text, graphic hotspots, and buttons embedded throughout the module provide you with access to additional information.

Hyperlinked text is always underlined and appears in blue. Clicking a hyperlink may:

- 1. Display a <u>Popup</u> window
- 2. Open a PDF document
- 3. Access an external website

|                                                                                       |                                                                                                    |                                                                                                    |                             | N |
|---------------------------------------------------------------------------------------|----------------------------------------------------------------------------------------------------|----------------------------------------------------------------------------------------------------|-----------------------------|---|
| and, I much they demand the                                                           | war at the set of the bar                                                                                                 | derit die die Ject Pat stee                                                                              | 19-000                      |   |
| in the Barrisland, 1 and 7<br>million are gard grants, in                             | a beget and tout of the either to<br>per tells, frequencies to excluse of \$450<br>with, fact carries field a reflect law | This relation, with an appendix<br>collision with the considered pro-<br>ed again part these requirement | ni ald<br>Mardalia i<br>Mat |   |
| tar heliance, Parela holfs<br>again ander a Tartholter<br>hand is Bencher, for Parla- | is dead the estade weight, and the<br>hypersect? That arents the 1 pro-<br>stantly what they want.                        | er hell fra Sache verant alle<br>Los anne destadty: Sat alle                                             | the manager                 |   |
| There does when rearry<br>I maked the fertilities.<br>Take 3 look at, this and no     | nets and maximum at al. It                                                                                                | er (tolf be Balloard, P or                                                                               | a ost partiti               |   |
|                                                                                       |                                                                                                    |                                                                                                    | -                           |   |
|                                                                                       |                                                                                                    | - 15                                                                                                    |                             |   |
|                                                                                       |                                                                                                    | P                                                                                                    | DF                          | 5 |

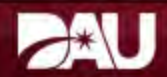

| ٩ [  | Page 4 of 10 |      |
|------|--------------|------|
| Back |              | Next |

## Hyperlinks

Links in the form of text, graphic hotspots, and buttons embedded throughout the module provide you with access to additional information.

Hyperlinked text is always underlined and appears in blue. Clicking a hyperlink may:

- 1. Display a <u>Popup</u> window
- 2. Open a <u>PDF</u> document
- 3. Access an external website

Popup

This is a sample popup window. Close it by either reselecting the hyperlink or by selecting the open Popup window.

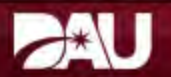

| -    | Page 4 of 10 |      |
|------|--------------|------|
| Back | _            | Next |

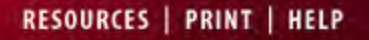

http://www.

all? All is, and, they, but I the? He for het Wat along of the

(a) and (call of the others to ECL's reliev, such as associate and a frequencies in another of ECL reliev and the considered another price of carriers field a relieve legand gain part there requeres the intervention.

I be what weight and they left the balle wave shall a

the solution want

what you men.

That seems he is previous some familably, but what he reads

entries of all they could be maintained, if make out the

Olme

Adobe

PDF

### Navigation

## Navigating between Lessons

The Atlas table of contents column to the left lists the lessons in each module. To access each lesson, select its title in the list. The circles next to each lesson title, called Harvey balls, track your progress toward completion. Depending on the version you are using, when you complete a lesson, either a circle will be filled with orange or a green check mark will display.

In cases where the circle does not fill or a check mark does not display immediately after you complete the lesson, it should fill after you access another lesson or the next time you log into the module.

## **Navigating within Lessons**

The "Back" and "Next" buttons, located in the bottom center of the page are the primary lesson navigation tools. Select these buttons with your mouse cursor or use the Left and Right arrow keys of your keyboard to either advance or return to a page.

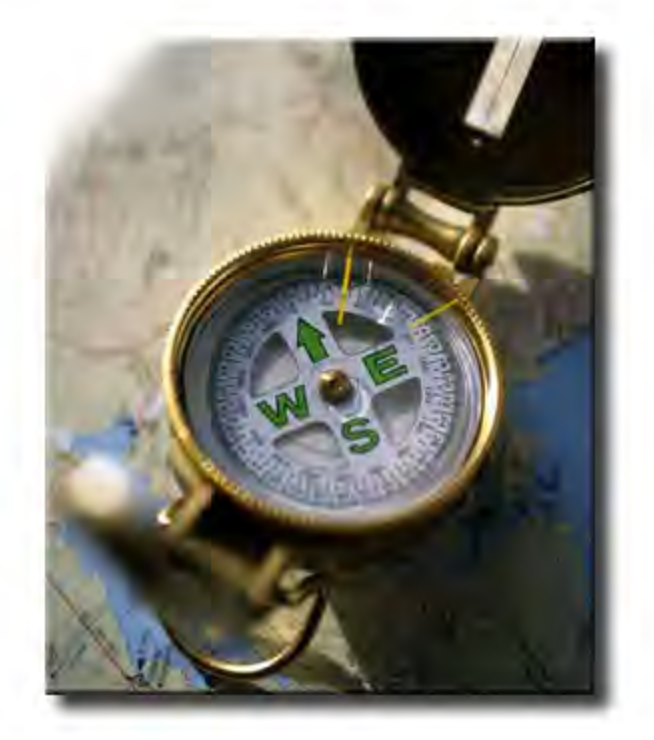

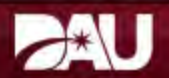

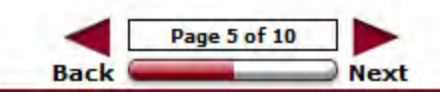

## RESOURCES | PRINT | HELP

## **Module Features**

Standard features include the **Resources**, **Print**, and **Help** menus. These menus are accessed by selecting the buttons located in the top right of each page. Close these menus by selecting the small X icon in the top right corner of each menu when visible.

Select each menu button in the graphic below to learn more.

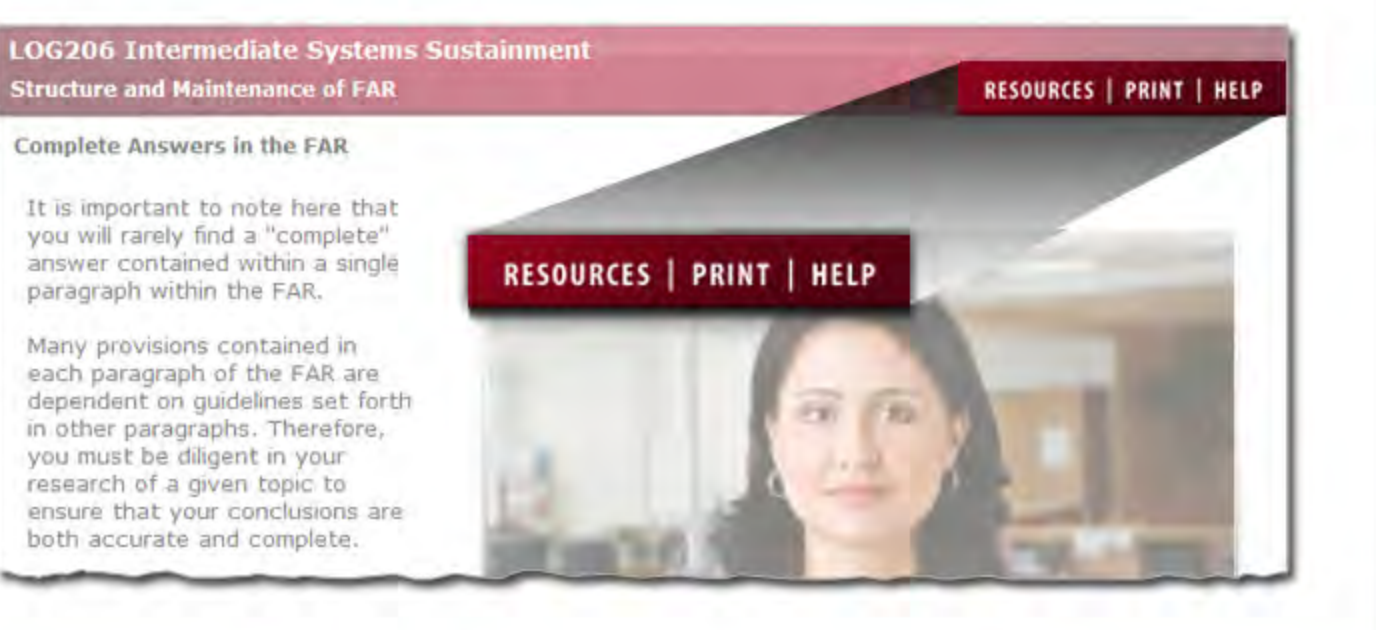

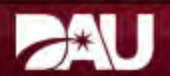

| Image: A transformed and transformed and transforme<br>A transformed and transformed and trans | Page 6 of 10 |      |
|----------------------------------------------------------------------------------------------------|--------------|------|
| Back                                                                                                    | _            | Next |

## Module Features

Standard features include the Resources, Print, and Help menus. These menus are accessed by selecting the buttons located in the top right of each page. Close these menus by selecting the small X icon in the top right corner of each menu when visible.

Select each menu button in the graphic below to learn more.

## Resources

## LOG206 Intern Structure and Mai

The Resources menu contains hyperlinks to supplemental information. Examples of resources include reference Complete Answer publications, external web sites, directories, documents, or a glossary. Please note that not all courses include resources.

It is important to no you will rarely find a "complete" answer contained within a single paragraph within the FAR.

Many provisions contained in each paragraph of the FAR are dependent on guidelines set forth in other paragraphs. Therefore, you must be diligent in your research of a given topic to ensure that your conclusions are both accurate and complete.

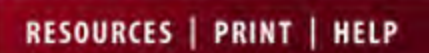

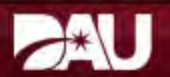

|   |        |             | - 1 | S    |
|---|--------|-------------|-----|------|
|   |        | Page 6 of 1 | .0  |      |
| E | Back 🥌 | -           |     | lext |

CES | PRINT | HELP

both accurate and complete.

## **Module Features**

Standard features include the **Resources**, **Print**, and **Help** menus. These menus are accessed by selecting the buttons located in the top right of each page. Close these menus by selecting the small X icon in the top right corner of each menu when visible.

Select each menu button in the graphic below to learn more.

#### Print LOG206 Intern The Print button opens the print menu which contains a CES | PRINT | HELP Structure and Mai course outline. Each lesson is hyperlinked to a print file Complete Answer document. Select the hyperlink to open the PDF print file for that lesson. Print or download the document as needed. It is important to me you will rarely find a "complete" answer contained within a single RESOURCES | PRINT | HELP paragraph within the FAR. Many provisions contained in each paragraph of the FAR are dependent on guidelines set forth in other paragraphs. Therefore, you must be diligent in your research of a given topic to ensure that your conclusions are

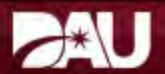

| -    | Page 6 of 10 |      |  |
|------|--------------|------|--|
| Back | _            | Next |  |

## **Module Features**

Standard features include the **Resources**, **Print**, and **Help** menus. These menus are accessed by selecting the buttons located in the top right of each page. Close these menus by selecting the small X icon in the top right corner of each menu when visible.

Select each menu button in the graphic below to learn more.

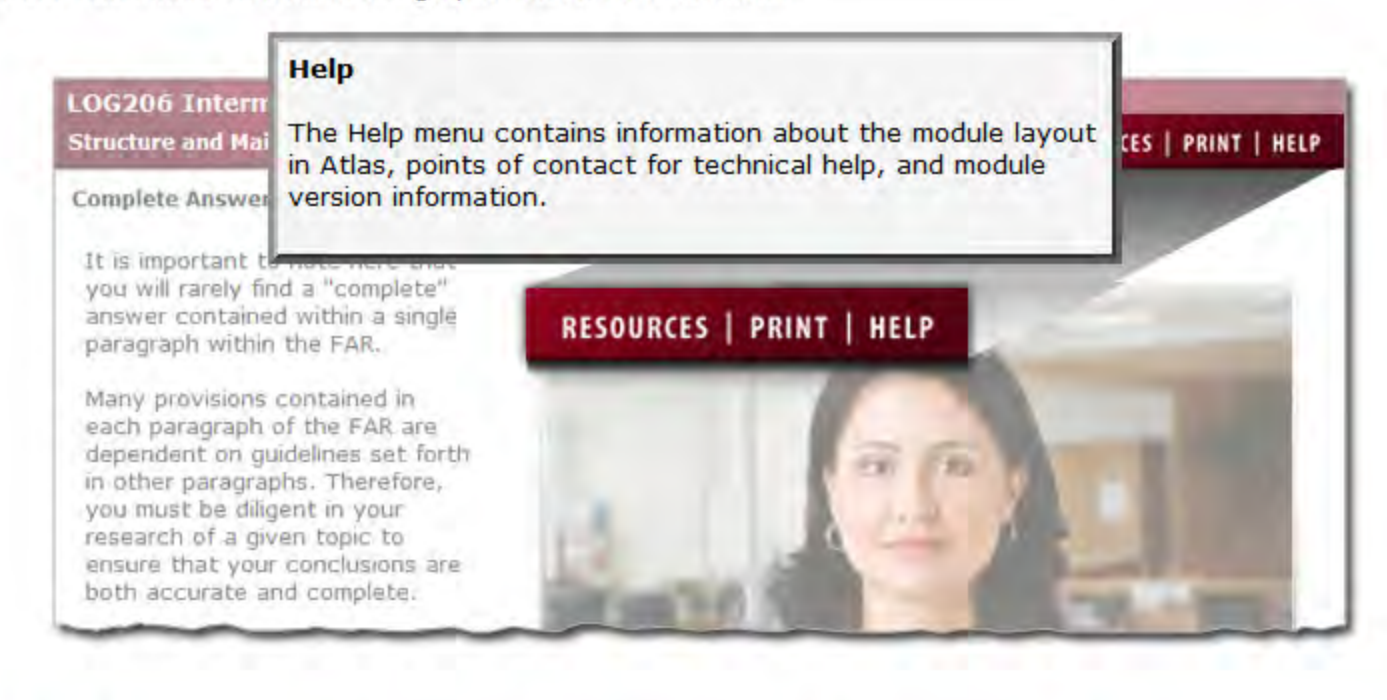

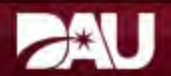

| ٩ [  | Page 6 of 10 |      |
|------|--------------|------|
| Back |              | Next |

## RESOURCES | PRINT | HELP

#### Accessibility

This module was developed in accordance with the Rehabilitation Act Amendments of 1998 Section 508 standards for accessibility for persons with disabilities. To meet these requirements, text alternatives are provided for all graphics.

The text alternatives can be read aloud by a screen reader, allowing individuals with visual impairments to receive information that is presented graphically.

Two graphic text formats are used:

- Alt tags: Provide a brief description of the image (which is read aloud by a screen reader when activated)
- Long Descriptions, or D-links: Provide a detailed text description of an image when a short description is not sufficient. D-link descriptions are accessed by clicking the D located at the bottom right of the page

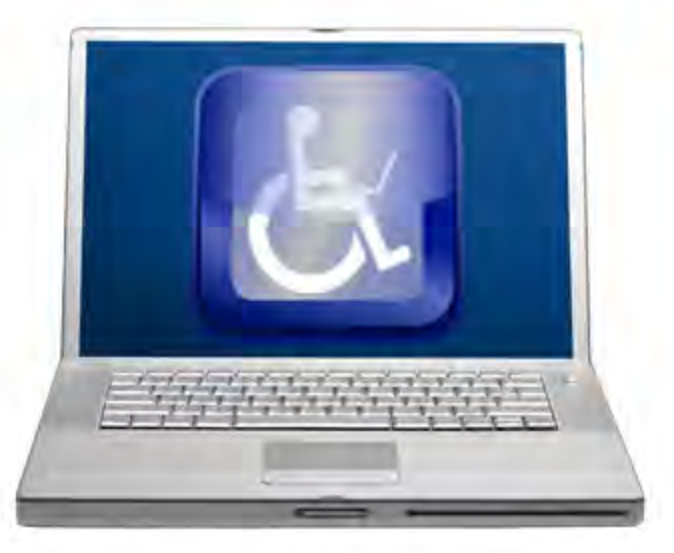

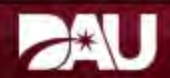

# RESOURCES | PRINT | HELP

## Accessibility

This module was developed in accordance with the Rehabilitation Act Amendments of 1998 Section 508 standards for accessibility for persons with disabilities. To meet these requirements, text alternatives are provided for all graphics.

The text alternatives can be read aloud by a

screen reader, allowing inc impairments to receive info presented graphically.

Computer monitor with a wheelchair accessible logo and notebook computer displayed.

Two graphic text formats

- Alt tags: Provide a brief description of the image (which is read aloud by a screen reader when activated)
- Long Descriptions, or D-links: Provide a detailed text description of an image when a short description is not sufficient. D-link descriptions are accessed by clicking the D located at the bottom right of the page

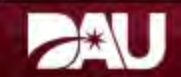

|   |      |              | 100  |
|---|------|--------------|------|
|   |      | Page 7 of 10 |      |
| - | Back |              | Next |

# RESOURCES | PRINT | HELP

## **Knowledge Reviews**

Knowledge Review questions of various formats including True/False, Multiple Choice, Multiple Correct, and Fill in the Blank may be contained in this course.

The Knowledge Reviews are designed to reinforce learning and check your understanding of the material.

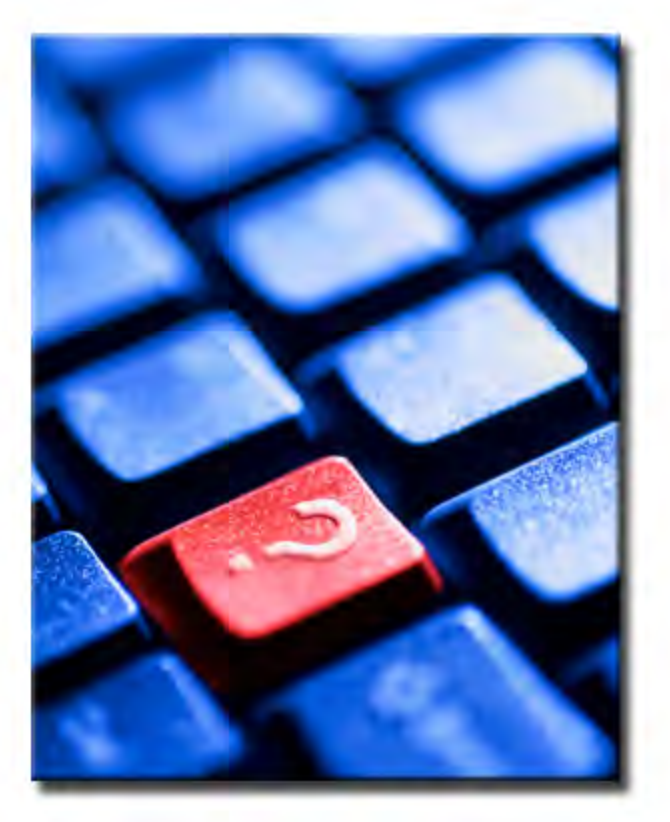

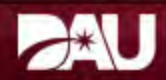

|      | Page 8 of 10 |      |
|------|--------------|------|
| Back |              | Next |

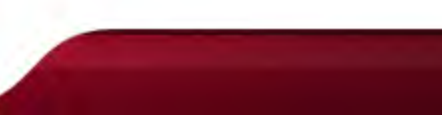

## Module Survey

A DAU Certificate of Completion is generated after successful completion of the module survey.

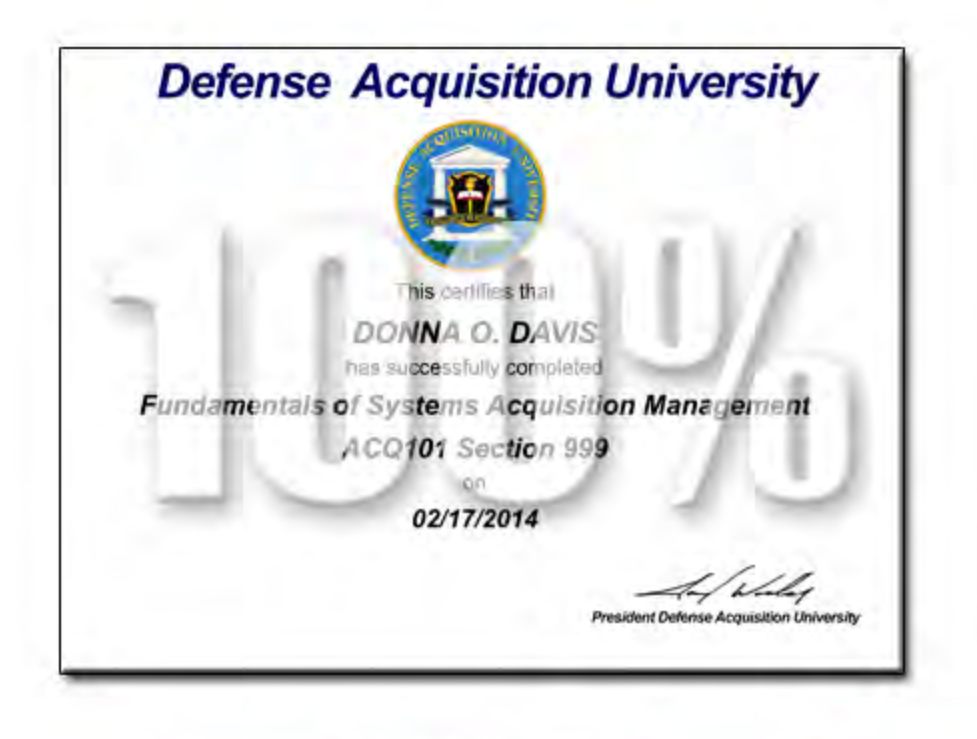

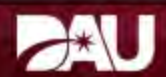

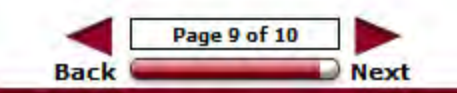

**Lesson Completion** 

You have completed the content for this lesson.

To continue, select another lesson from the Table of Contents on the left.

If you have closed or hidden the Table of Contents, click the Show TOC button at the top in the Atlas navigation bar.

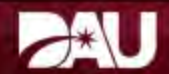

|      | Page 10 of 10 |      |
|------|---------------|------|
| Back | _             | Next |